## Étapes pour l'inscription en ligne

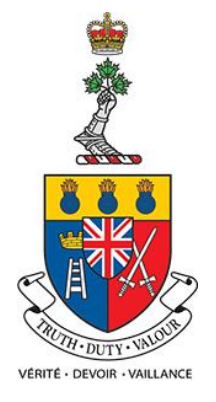

- 1. Accédez au site https://services.rmc.ca/
- 2. Choisissez "Information de l'étudiant".

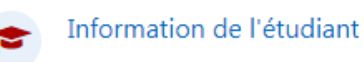

3. Sélectionnez "Inscription".

Étudiant Sommaire académique Finances Inscription Manuels de cours

4. Sélectionnez "Commencer le processus d'inscription".

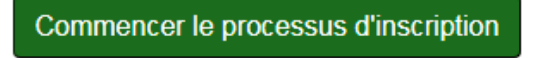

5. Vous devriez pouvoir voir les options de cours disponibles pour votre programme.

| Ex : |                  |                                             |                 |                  |                                        |
|------|------------------|---------------------------------------------|-----------------|------------------|----------------------------------------|
|      | Code du<br>cours | Titre                                       | De              | A                | Département                            |
| +    | MPA539           | Economics of Defence                        | 19-MAI<br>-2020 | 31-AOÛT<br>-2020 | Administration publique                |
| +    | MPA543           | Strategic Foresight and<br>Horizon Scanning | 19-MAI<br>-2020 | 31-AOÛT<br>-2020 | Administration publique                |
| +    | MPA577           | Interagency Coordination                    | 19-MAI<br>-2020 | 31-AOÛT<br>-2020 | Administration publique                |
| +    | 8 WS529          | Special Topics                              | 19-MAI<br>-2020 | 31-AOÛT<br>-2020 | Études sur la conduite de<br>la guerre |
|      |                  |                                             |                 |                  |                                        |

6. Effectuez votre sélection de cours et cliquez sur

Suivant »

Une fois que vous avez soumis votre inscription, une demande sera générée à votre chef de département ou directeur(trice) du programme. Suite à son approbation, notre bureau recevra votre demande d'inscription dans notre file d'attente. Notre bureau appliquera alors les frais appropriés et générera une demande de traitement de vos frais par l'intermédiaire du bureau du contrôleur.

N'hésitez pas à nous contacter pour plus d'informations : registrar.graduate.studies@rmc-cmr.ca.